# 忠意保險 僱員福利計劃 GenBRAVO 用戶指南 (手機應用程式版)

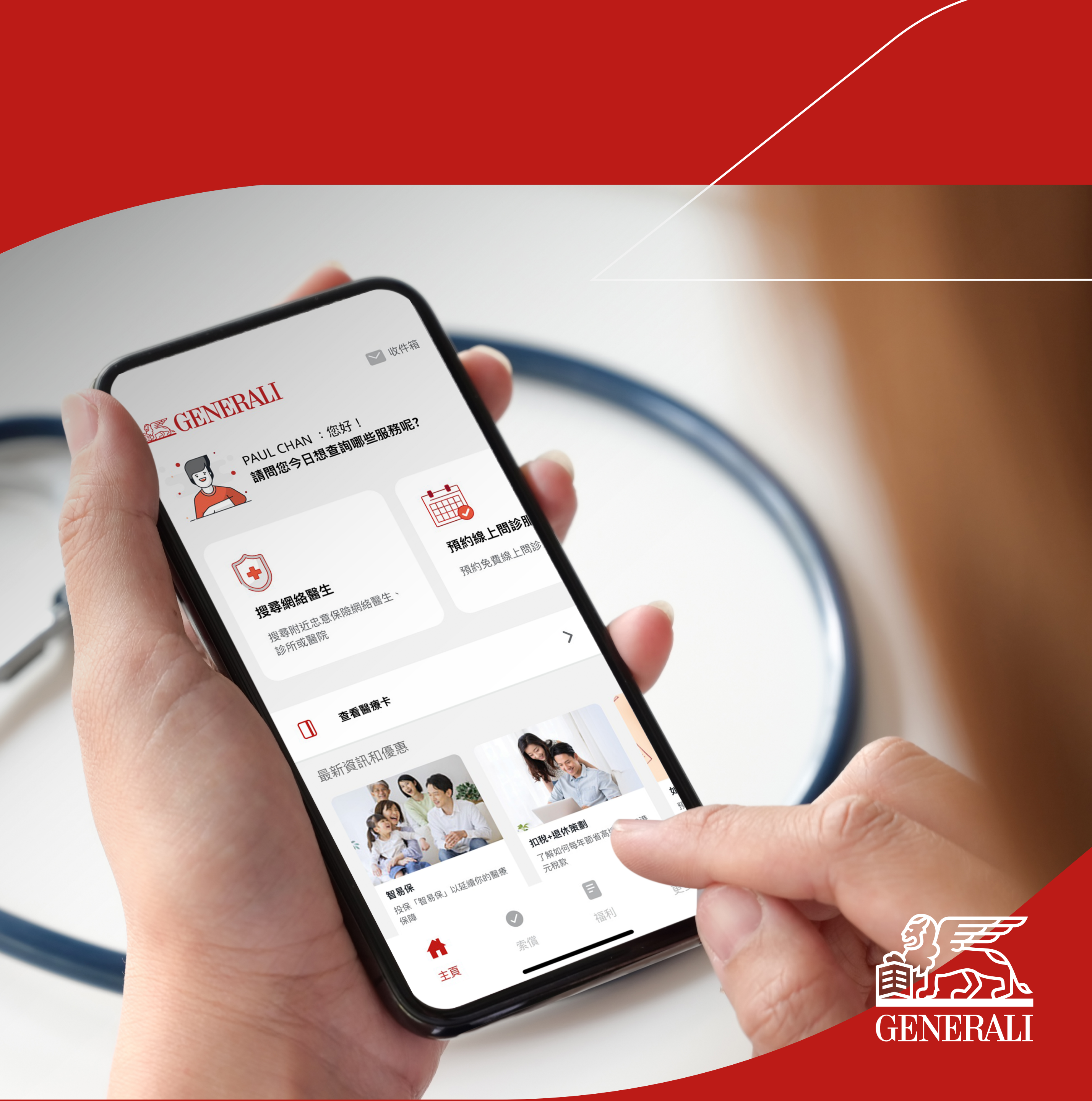

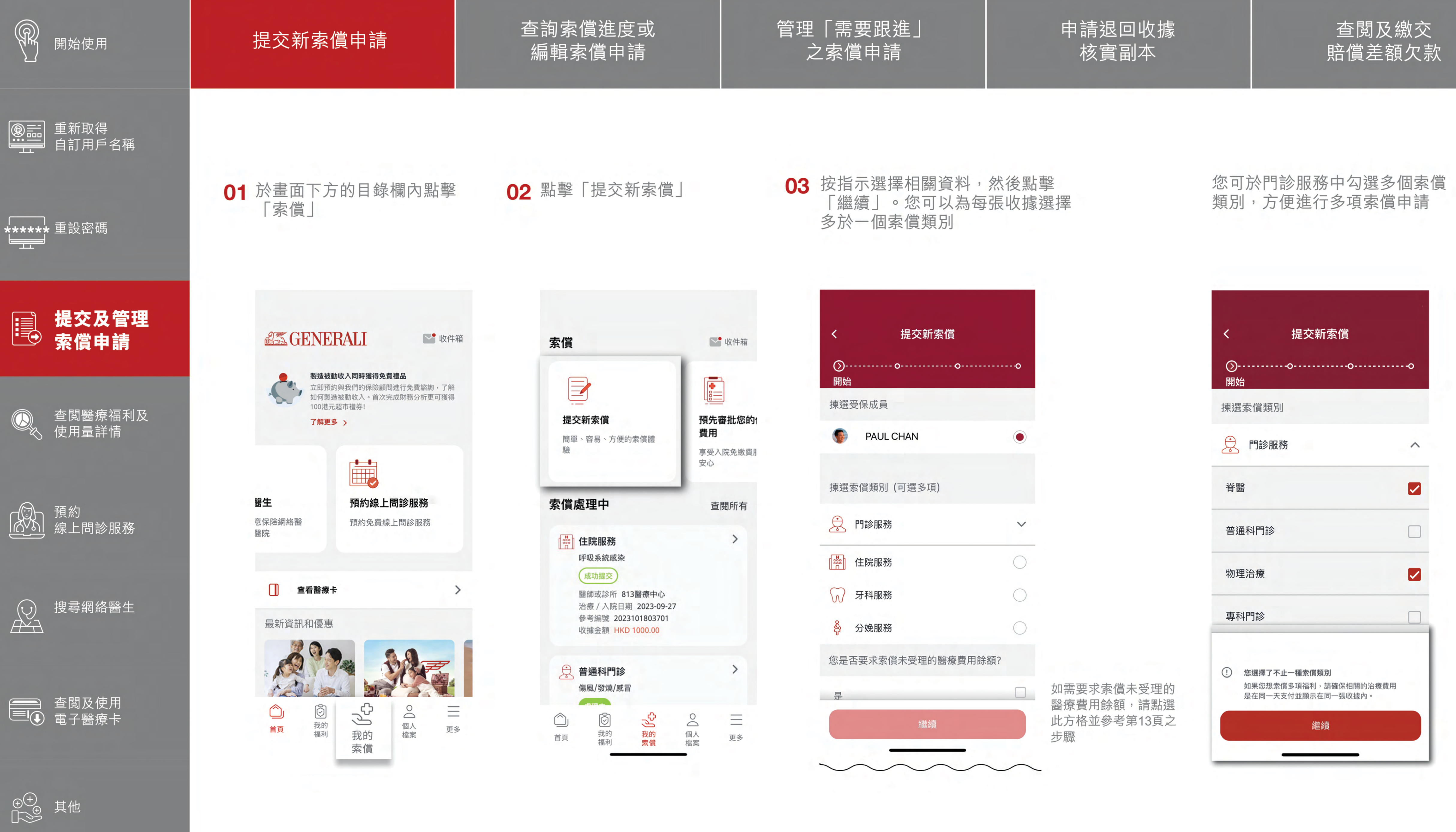

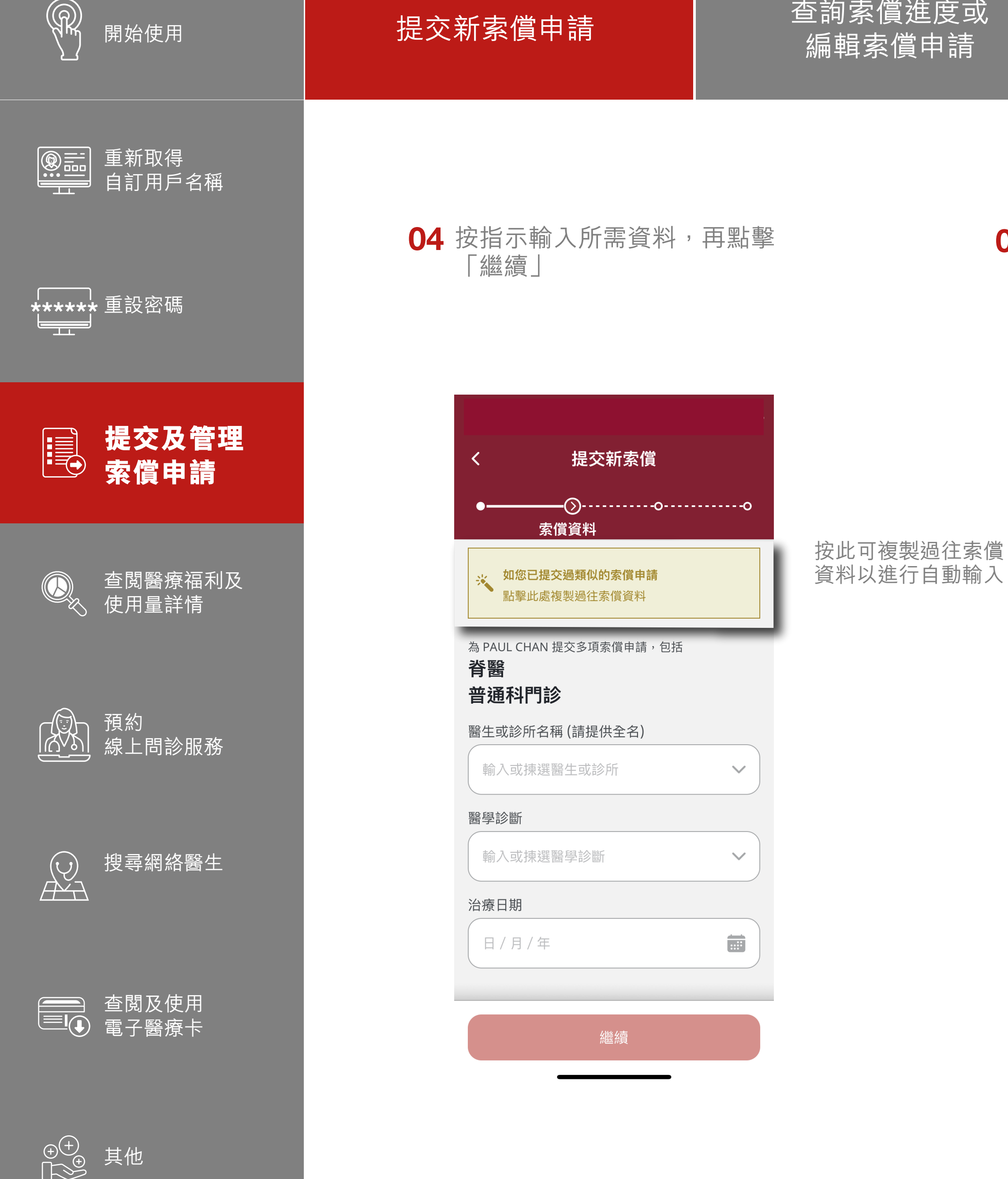

查詢索償進度或 編輯索償申請

管理「需要跟進」 之索償申請

#### 申請退回收據 核實副本

查閲及繳交 賠償差額欠款

再點擊「繼續」

05 按指示輸入收據詳情,並點 擊「+」號上傳相關文件, 06 檢查已輸入資料。勾選 方格以同意聲明及授權, 方格以同意聲明及授權, 再點擊「提交」

07 您的索償申請已成功提交

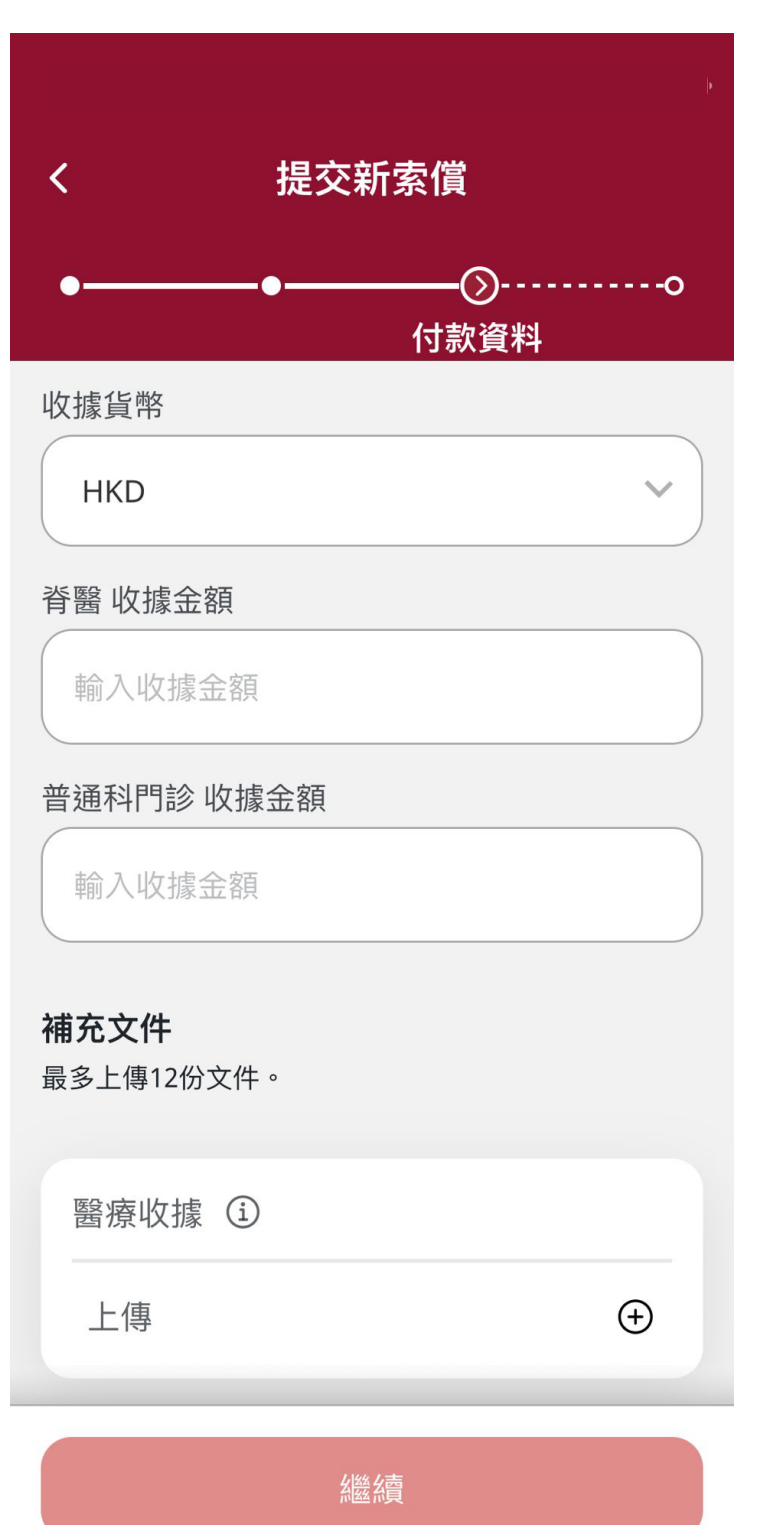

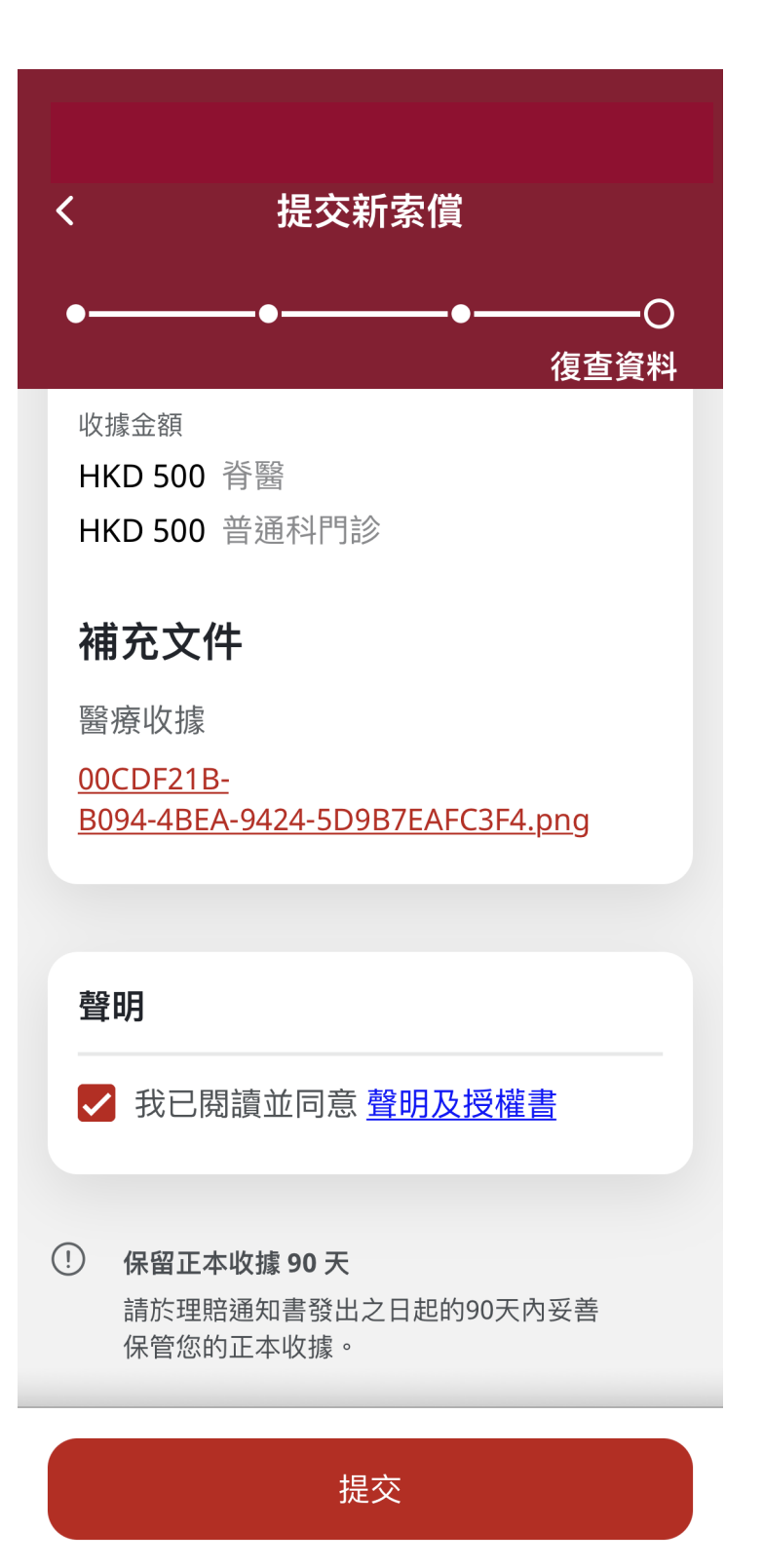

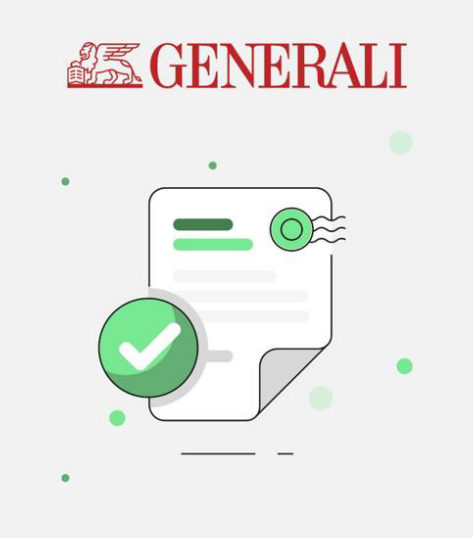

#### 您的索償申請已成功提交。

參考編號:2023072003541

有問題? 請聯絡我們的客戶服務並提供此 參考編號。

在收齊所有必需文件後,我們會在5到10個工日 內處理您的索償申請。

前往「我的索償」

返回主頁

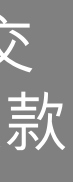

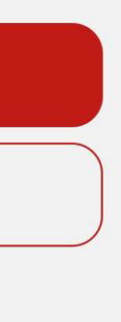

FG

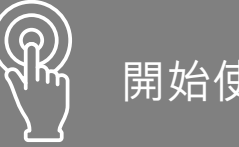

#### 提交新索償申請

#### 查詢索償進度或 編輯索償申請

重新取得 自訂用戶名稱 

↓ 提父及官<sup>は</sup> 素償申請 提交及管理

通 預約 「一」 線上問診服務

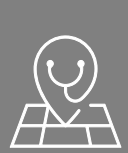

搜尋網絡醫生

查閱醫療福利及

使用量詳情

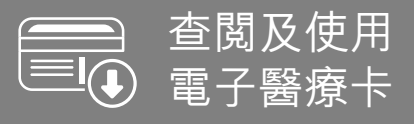

⊕ ⊕ ↓● 其他

續第11頁,步驟3

如要索償未受理的醫療費用 餘額,勾選「是」

3a 點擊此選項以申請未受理的 醫療費用餘額

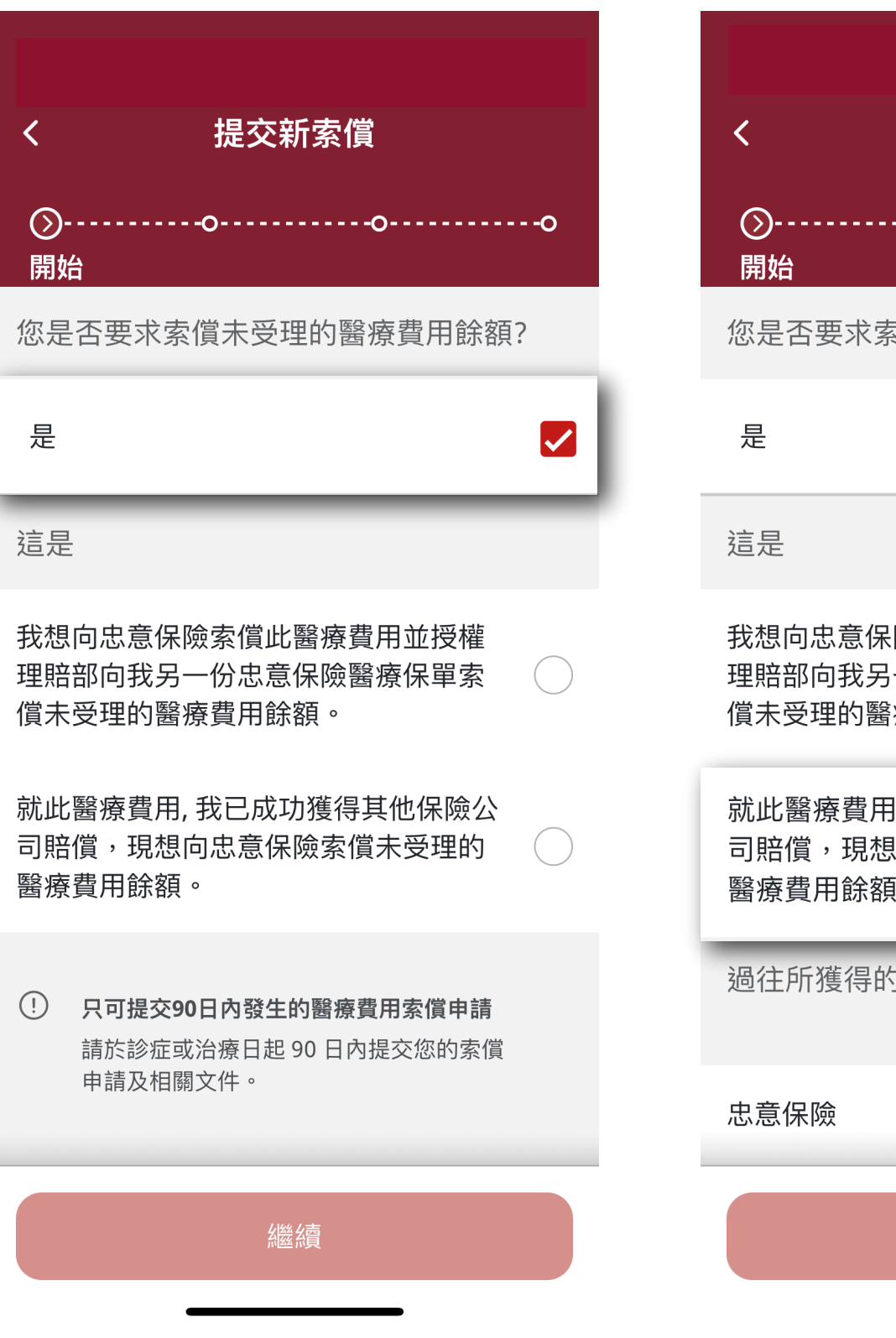

| くという。その時代では、「「」」では、「」」では、「」 |
|----------------------------------------------------------------------------------------------------|
| ⊘oo                                                                                                    |
| 您是否要求索償未受理的醫療費用餘額?                                                                                                    |
| 是                                                                                                    |
| 這是                                                                                                    |
| 我想向忠意保險索償此醫療費用並授權<br>理賠部向我另一份忠意保險醫療保單索<br>償未受理的醫療費用餘額。                                                                                                    |
| 就此醫療費用, 我已成功獲得其他保險公<br>司賠償,現想向忠意保險索償未受理的<br>醫療費用餘額。                                                                                                    |
| 過往所獲得的醫療費用賠償是透過                                                                                                    |
| 忠意保險                                                                                                    |
| 繼續                                                                                                    |

#### 管理「需要跟進」 之索償申請

### 申請退回收據 核實副本

查閱及繳交 賠償差額欠款

## ,再點擊「繼續」

**3b** 若您已透過另一間保險公司申 **3c** 按指示輸入所需資料,再點擊 **3d** 請按第12頁之步驟完成餘下程序 請索償,點選「其他保險公司」 「繼續」

| く 提交新索償<br>③                                               |  |
|------------------------------------------------------------|--|
| 我想向忠意保險索償此醫療費用並授權<br>理賠部向我另一份忠意保險醫療保單索<br>償未受理的醫療費用餘額。     |  |
| 就此醫療費用, 我已成功獲得其他保險公<br>司賠償,現想向忠意保險索償未受理的  ●<br>醫療費用餘額。     |  |
| 過往所獲得的醫療費用賠償是透過                                            |  |
| 忠意保險                                                       |  |
| 其他保險公司                                                     |  |
| ① 只可提交90日內發生的醫療費用索償申請<br>請於診症或治療日起 90 日內提交您的索償<br>申請及相關文件。 |  |
| 縱縫續                                                        |  |

| くという。 提交新索償                                          | くという。提交新索伯                     |
|------------------------------------------------------|--------------------------------|
| ●————————————————————————————————————                | ●><br>索償資料                     |
| 請填寫以下資料以便我們索償您未受理的醫<br>療費用。                          | ✗ 如您已提交過類似的索償申<br>點擊此處複製過往索償資料 |
| 提示:在不同保險公司中獲得雙重索償是不<br>允許的 - 這將被視為欺詐索償並可能涉及法<br>律訴訟。 | 為 PAUL CHAN 提交多項索償申請<br>脊醫     |
| 已對此醫療費用作出賠償的保險公司名稱                                   | 晋通科門診                          |
| 輸入保險公司名稱                                             | 醫生或診所名稱(請提供全名) 輸入或揀選醫生或診所      |
|                                                      | 駩壆診斷                           |
| HKD 輸入已受理的賠償金額                                       | 輸入或揀選醫學診斷                      |
| 其他相關保險公司的賠償通知書                                       | 治療日期                           |
| 上傳                                                   | 日/月/年                          |
|                                                      |                                |
| 繼續                                                   | 《繼編                            |
|                                                      |                                |

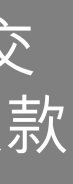

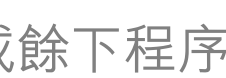

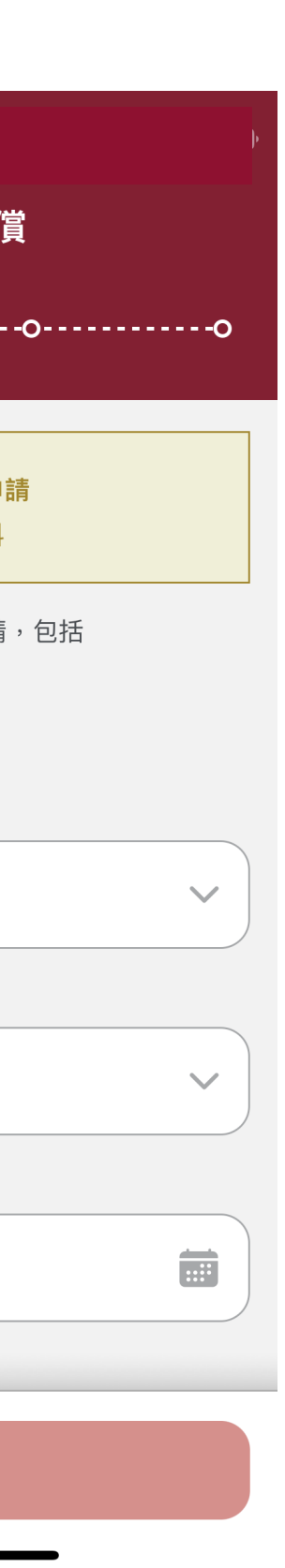

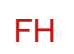

## 此用戶指南由忠意人壽(香港)有限公司及 忠意保險有限公司 (香港分行)發佈

## 聯絡我們

香港太古城 英皇道1111號21樓

電話 +852 3187 6831 電郵 medicalcs@generali.com.hk

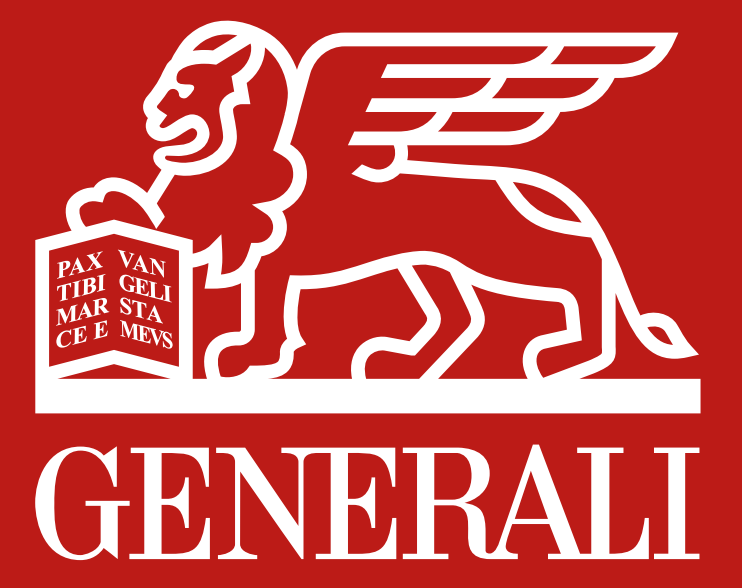